# BUSINESSMAIL X.400 WEB INTERFACE SMTP MTA V3.5

**T**··

ERLEBEN, WAS VERBINDET.

### **BUSINESSMAIL X.400** WEB INTERFACE SMTP MTA User information (1)

- In addition to X.400 MTA (P1 Connection) the MailGate service now also supports a SMTP MTA (Message-Gate SMTP) to bind an X.400 Domain to worldwide X.400 network.
- While using the Web Interface (WebConfig) you will be able to directly manage the properties and the relations of your SMTP MTA account in the MailGate service and you have access to your status reports.
- To access WebConfig the first time it is necessary to download a client certificate stored on URL <u>https://www.service-viat.de</u> and import it into certificate store of your OS/ browser. If you use different client certificates you must use this new certificate while setting up the communication to WebConfig.

#### **BUSINESSMAIL X.400** WEB INTERFACE SMTP MTA User information (2)

- To register a WebConfig account please contact Helpdesk of BusinessMail X.400. The registration is free of charge. If you added the necessary information while ordering SMTP MTA (username, password) the WebConfig account will be configure in conjunction with the configuration of the SMTP MTA.
- You may now switch to authentication with personalized certificate.

#### **BUSINESSMAIL X.400** WEB INTERFACE SMTP MTA New features in WebConfig since V3.5

 PKCS#12 archive file will be now AES encrypted. When using older applications, you may choose a compatibility mode (encryption with RC4)

### **BUSINESSMAIL X.400** WEB INTERFACE SMTP MTA Secure Communication via Internet (https)

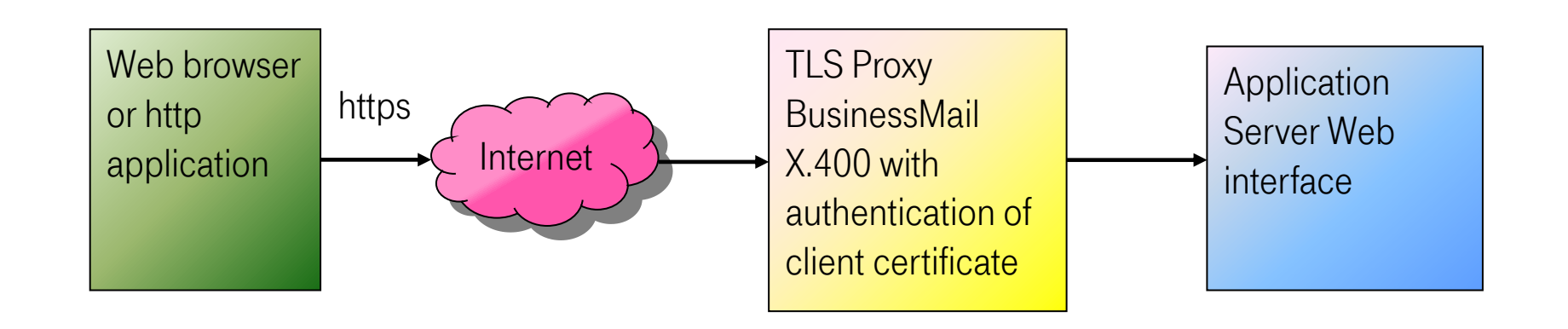

Address https://webconfig.viat.de/webconfig

#### **BUSINESSMAIL X.400** WEB INTERFACE SMTP MTA Features

WebConfig will offer the following features:

- Management of SMTP MTA properties
- Management of trading relations in SMTP MTA
- Download of data for example client certificate for the access to WebConfig or TLS encryption, parameter or user files
- View or Download Status reports
- Management of Email addresses to receive technical information

### **BUSINESSMAIL X.400** WEB INTERFACE SMTP MTA Login information (1)

**ERLEBEN, WAS VERBINDET.** 

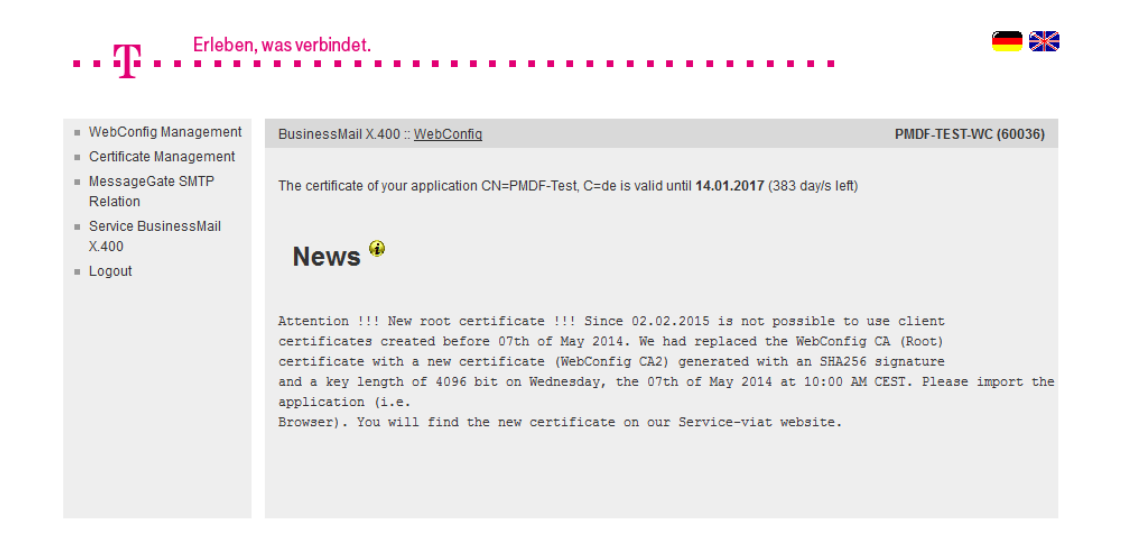

- When login into WebConfig, you will find some information about new features or changes in GUI.
- You may select one of the flags to change the language of GUI.
- When using the Internet for the SMTP communication, you will see the lifetime of configured TLS certificates.

#### **BUSINESSMAIL X.400** WEB INTERFACE SMTP MTA Login information (2)

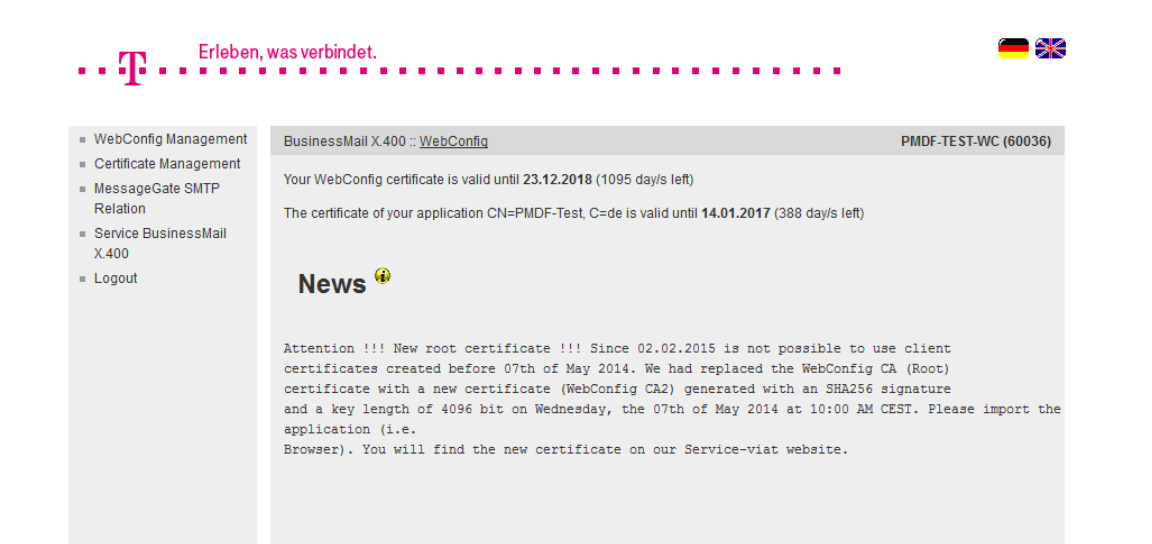

- If you use a personalized certificate when log into WebConfig, you will see an information how long this certificate is valid.
- If you had logged in via personalized certificate and log out, you have not to enter a value only press the "Login" button to log in again.

ERLEBEN, WAS VERBINDET.

#### **BUSINESSMAIL X.400** WEB INTERFACE SMTP MTA WebConfig Management – Overview

| Erleben,                                   | was verbindet.                  | <b>—</b> *           |
|--------------------------------------------|---------------------------------|----------------------|
|                                            |                                 |                      |
|                                            |                                 |                      |
| <ul> <li>WebConfig Management</li> </ul>   | BusinessMail X.400 :: WebConfig | PMDF-TEST-WC (60036) |
| Modify WebConfig Login                     |                                 |                      |
| View Log File                              |                                 |                      |
| Downloads                                  |                                 |                      |
| Properties                                 | WebConfig User Management *     |                      |
| <ul> <li>Certificate Management</li> </ul> |                                 |                      |
| MessageGate SMTP                           |                                 |                      |
| Relation                                   |                                 |                      |
| <ul> <li>Service BusinessMail</li> </ul>   |                                 |                      |
| X.400                                      |                                 |                      |
| = Logout                                   |                                 |                      |
|                                            |                                 |                      |

Management of WebConfig account

- Modify Login data
- View Log file
- Download data (certificates, parameter or user files)
- Properties: Language, time zone and separator of CSV files, life time of cookies

ERLEBEN, WAS VERBINDET.

### **BUSINESSMAIL X.400** WEB INTERFACE SMTP MTA WebConfig Management – Modify Login (1)

| <ul> <li>WebConfig Management</li> </ul>                                                                              | BusinessMail X.400 ::: WebConfig                                                                                                    | PMDF-TEST-WC (60036)                                                                                 |
|----------------------------------------------------------------------------------------------------|----------------------------------------------------------------------------------------------------|----------------------------------------------------------------------------------------------------|
| Modify WebConfig Login     View Log File     Downloads     Properties     Certificate Management     MessageGate SMTP |                                                                                                    | ogin Data 🏵                                                                                          |
| Relation<br>Service BusinessMail<br>X.400<br>Logout                                                                   | Authenticate user automatically<br>It will be possible to automatically authenticate user via client certificate. Please d<br>web browser. You have to use this key whenever you want to log into your WebC<br>username/ password you have to contact the BusinessMail X 400 Helpdesk.<br>Find the necessary certificate in Download area | download the certificate/key and import it into<br>onfig account. If you would like to use login via |
|                                                                                                    | Modify Password       Old Password       New Password       Repeat Password                                                                                                    |                                                                                                    |

- In this menu item you may enable
  the login via personalized certificate
  (Authenticate user automatically)
  or change the password of your
  WebConfig account. The password
  length should be at minimum 12
  digits while using letters, numbers
  and special characters.
- Only the central administration can change the WebConfig Logonname.
   Please contact the Helpdesk, if you have such a request.

### **BUSINESSMAIL X.400** WEB INTERFACE SMTP MTA WebConfig Management – Modify Login (2)

| ••• T ••• <sup>Erleben,</sup>                     | was verbindet. 🚝 💥                                                                                                    |
|---------------------------------------------------|----------------------------------------------------------------------------------------------------|
| <ul> <li>WebConfig Management</li> </ul>          | BusinessMail X.400 :: WebConfig PMDF-TEST-WC (60036)                                                                                                    |
| <ul> <li>Modify WebConfig Login</li> </ul>        |                                                                                                    |
| View Log File                                     |                                                                                                    |
| Downloads                                         |                                                                                                    |
| Properties                                        | WebConfig Management :: Modify Login Data *                                                                                                    |
| <ul> <li>Certificate Management</li> </ul>        |                                                                                                    |
| <ul> <li>MessageGate SMTP<br/>Relation</li> </ul> | ☑ Authenticate user automatically                                                                                                    |
| <ul> <li>Service BusinessMail</li> </ul>          | Authenticate user automatically                                                                                                    |
| X.400                                             | It will be possible to automatically authenticate user via client certificate. Please download the certificate/key and import it into                                                                     |
| = Logout                                          | web browser. You have to use this key whenever you want to log into your WebConfig account. If you would like to use login via<br>username/ password you have to contact the BusinessMail X.400 Helpdesk. |
|                                                   | Find the necessary certificate in Download area                                                                                                    |
|                                                   |                                                                                                    |

- If you enable "Authenticate user automatically", you will get the information, that you need a personalized certificate. If you did not download and install this certificate, you should not continue.
- If the feature "Authenticate user automatically" is enabled, only the Helpdesk can disable this feature or remove compromised certificates.
- The Helpdesk will also reenable your WebConfig account, if it is temporary locked because of Login failures.

ERLEBEN, WAS VERBINDET.

#### **BUSINESSMAIL X.400** WEB INTERFACE SMTP MTA WebConfig Management – View Log File

| WebConfig Management   | BusinessMail X.400 :: WebConfig PMDF-TEST-WC (600                                            |
|------------------------|----------------------------------------------------------------------------------------------|
| Modify WebConfig Login |                                                                                              |
| View Log File          |                                                                                              |
| Downloads              |                                                                                              |
| Properties             | WebConfig Management :: View Log File *                                                      |
| Cortificato Managoment | 5 5 5                                                                                        |
|                        |                                                                                              |
| MessageGate SMTP       | Filter:                                                                                      |
| Relation               |                                                                                              |
| Service BusinessMail   | 17.01.2014 09:51:21 PMDF-TEST-WC: MessageGate SMTP Relation deleted: ID=60608; s=maurer; p=T |
| (.400                  | 17.01.2014 09:52:02 PMDF-TEST-WC: MessageGate SMTP Relation updated: ID=49637; cn=ipm tester |
| ogout                  | 17.01.2014 09:52:27 PMDF-TEST-WC: MessageGate SMTF Relation updated: ID=49638; cn=edi tester |
|                        | 17.01.2014 09:52:43 PMDF-TEST-WC: MessageGate SMTP Relation updated: ID=49639; cn=as2 tester |
|                        | 17.01.2014 09:52:57 PMDF-TEST-WC: MessageGate SMTF Relation updated: ID=49640; cn=mgate test |
|                        | 17.01.2014 09:53:23 PMDF-TEST-WC: MessageGate SMTP Relation updated: ID=49637; cn=ipm tester |
|                        | 17.01.2014 09:53:54 PMDF-TEST-WC: MessageGate SMTP Relation updated: ID=49638; cn=edi tester |
|                        | 17.01.2014 09:54:10 PMDF-TEST-WC: MessageGate SMTP Relation updated: ID=49639; cn=as2 tester |
|                        | 17.01.2014 09:55:08 PMDF-TEST-WC: MessageGate SMTP Relation updated: ID=49640; cn=mgate test |
|                        | 17.01.2014 09:56:34 webadmin_maurer: Authentication of user has been modified to: FORM-BASED |
|                        | 17.01.2014 09:56:34 webadmin_maurer: WebConfig password has been modified.                   |
|                        | 17.01.2014 09:59:06 PMDF-TEST-WC: Login error                                                |
|                        | 17.01.2014 09:59:50 webadmin_maurer: WebConfig password has been modified.                   |
|                        | 17.01.2014 10:00:04 PMDF-TEST-WC: Login error                                                |
|                        | 17.01.2014 10:00:22 webadmin_maurer: Reset WebConfig Login errors.                           |
|                        | 17.01.2014 10:00:24 webadmin_maurer: Reset WebConfig Login errors.                           |
|                        | 17.01.2014 10:00:53 PMDF-TEST-WC: Login error                                                |
|                        | 17.01.2014 10:01:20 webadmin_maurer: Reset WebConfig Login errors.                           |
|                        | 17.01.2014 10:17:00 PMDF-TEST-WC: Authentication of user has been modified to: CLIENT-CERT   |
|                        | 17.01.2014 10:18:23 PMDF-TEST-WC: MessageGate SMTP Relation updated: ID=49637; cn=ipm tester |
|                        | 17.01.2014 10:18:42 PMDF-TEST-WC: MessageGate SMTP Relation updated: ID=49637; cn=ipm tester |
|                        | 17 01 2014 10.19.57 DMDE-MESM-WC, MessageGate SMMP Pelation undated, TD=49629, op=as2 tester |

- In the Log file you will see all activities in Relation Management. Each entry shows a time stamp, the name of the initiator and the action.
- While entering a search string (Filter), you may reduce the number of displayed entries.

#### **BUSINESSMAIL X.400** WEB INTERFACE SMTP MTA WebConfig Management – Downloads (1)

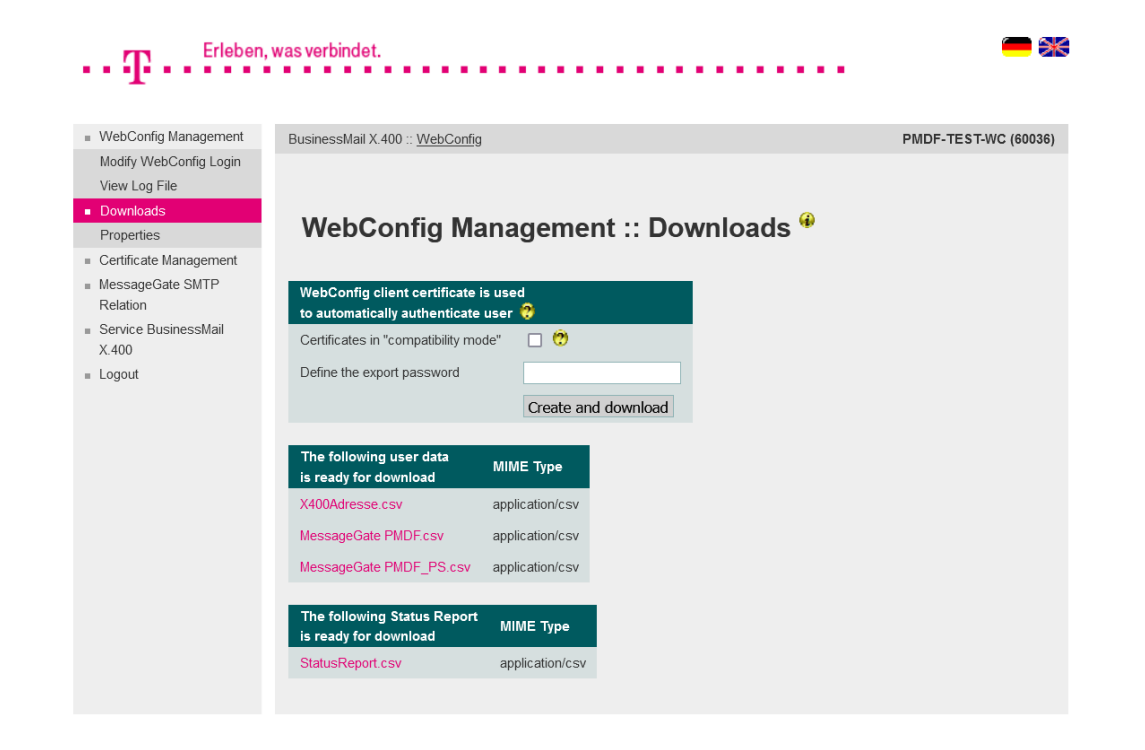

**ERLEBEN, WAS VERBINDET.** 

- In this menu item you have the possibility to download different types of files.
- Create an PKCS#12 archive (\*.p12)
  including a client certificate and a
  private key to log into WebConfig
  with personalized certificate (automatically authenticate user, certificate is only valid for your User-ID).
  You may create and download
  more than one certificate. But if
  one of those certificates has been
  compromised, the Helpdesk must
  revoke all certificates.

#### **BUSINESSMAIL X.400** WEB INTERFACE SMTP MTA WebConfig Management – Downloads (2)

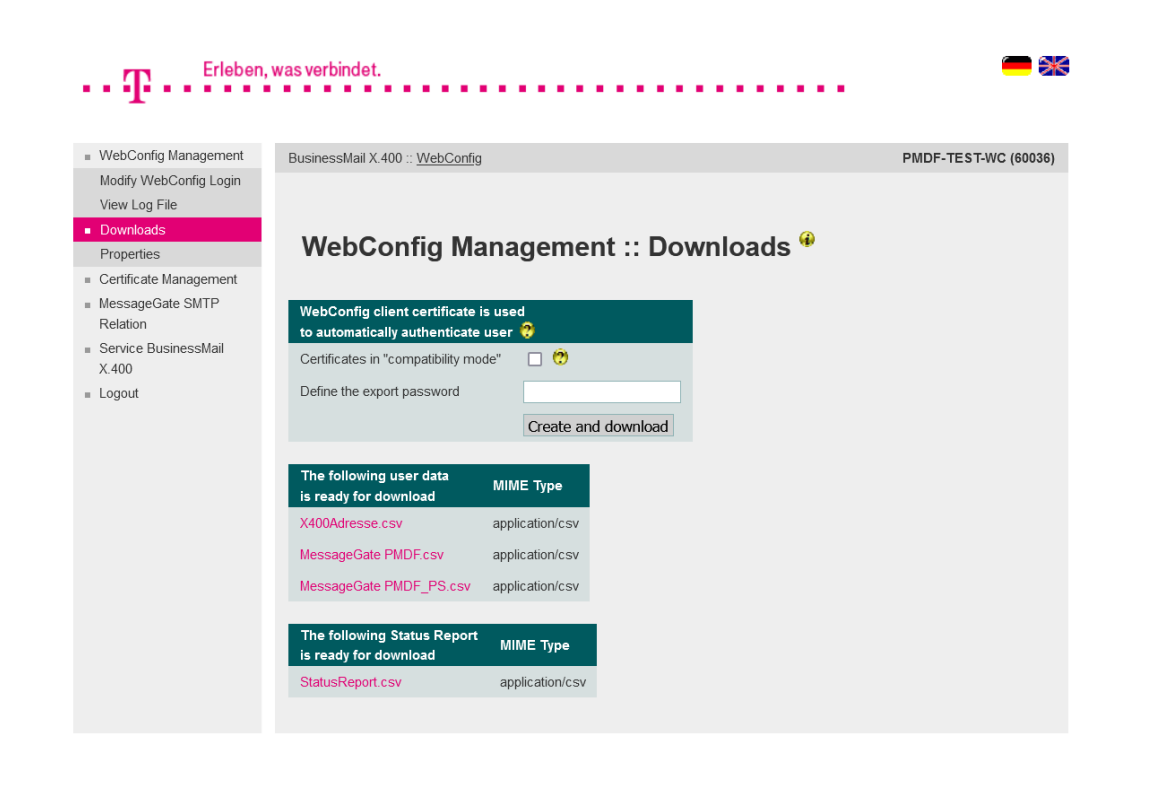

**ERLEBEN, WAS VERBINDET.** 

- To create and download the client certificate and private key, it is necessary to enter an export password that has a minimum length of 12 digits and include at minimum one letter, one number and one special character. We recommend to use a password, that is as irregular and long as possible.
- The PKCS#12 archive file will be encrypted using AES by default. When using very old browsers or Webservice modules, you may enable the option and use a compatibility mode (RC4) to create the archive.

#### **BUSINESSMAIL X.400** WEB INTERFACE SMTP MTA WebConfig Management – Downloads (3)

| WebConfig Management          | BusinessMail X.400 :: WebCon                       | ig                     | PMDF-TES |
|-------------------------------|----------------------------------------------------|------------------------|----------|
| Modify WebConfig Login        |                                                    |                        |          |
| Downloads                     |                                                    |                        |          |
| Properties                    | WebConfig N                                        | anagement :: Downloads | S 🍄      |
| Certificate Management        | -                                                  | -                      |          |
| MessageGate SMTP<br>Relation  | WebConfig client certificat                        | e is used              |          |
| Service BusinessMail<br>(.400 | Certificates in "compatibility r                   | node" 🗌 🤨              |          |
| ogout                         | Define the export password                         |                        |          |
|                               |                                                    | Create and download    |          |
|                               | The following user data is ready for download      | МІМЕ Туре              |          |
|                               | X400Adresse.csv                                    | application/csv        |          |
|                               | MessageGate PMDF.csv                               | application/csv        |          |
|                               | MessageGate PMDF_PS.csv                            | application/csv        |          |
|                               | The following user files<br>are ready for download | Mark for deletion      |          |
|                               | Testfile_60036.txt                                 |                        |          |
|                               |                                                    | Delete                 |          |
|                               | The following Status Repo                          | t MIME Type            |          |
|                               |                                                    |                        |          |

ERLEBEN, WAS VERBINDET.

- . . . .

. . . . .

- To import the configuration (properties and trading relations) into your application, you may download the parameter files (CSV format).
- Only, if there are user files ready for download, you will see the menu item with the list of those files. After downloading a file, you may mark the entry and press "Delete" to delete it on host side and remove the entry.

×

#### **BUSINESSMAIL X.400** WEB INTERFACE SMTP MTA WebConfig Management – Properties

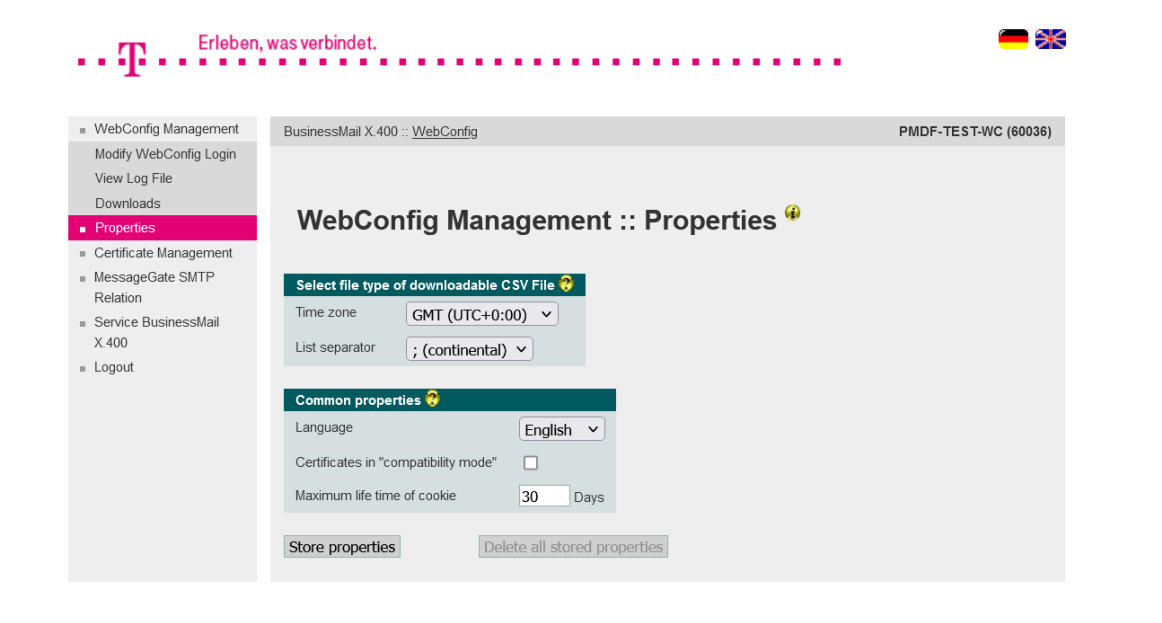

- Format of CSV file (Time zone, separator)
- Language of GUI
- Default value for the compatibility mode while creating certificates
- Lifetime of cookies

#### **BUSINESSMAIL X.400** WEB INTERFACE SMTP MTA Certificate Management

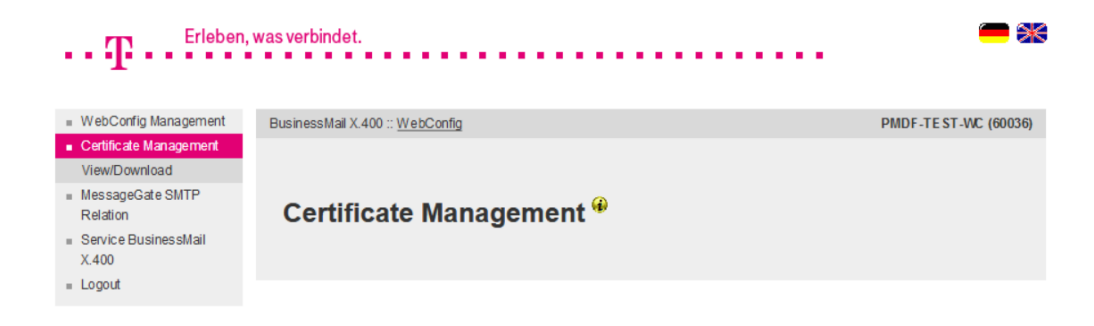

- Management of TLS certificates
  - View and Download certificates

#### **BUSINESSMAIL X.400** WEB INTERFACE SMTP MTA Certificate Management – View/Download Certificates

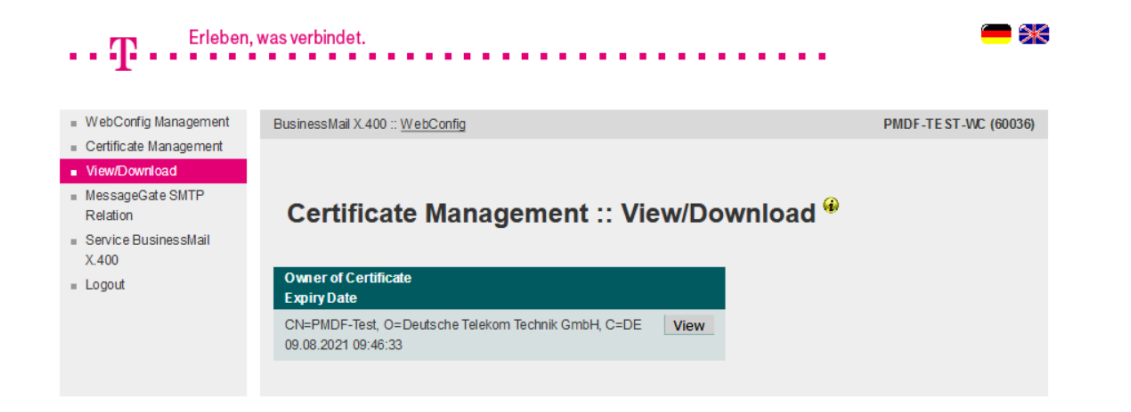

In this menu item you may view or download up to two certificates stored in database, which are used for the TLS encryption of SMTP communication.

ERLEBEN, WAS VERBINDET.

#### **BUSINESSMAIL X.400** WEB INTERFACE SMTP MTA SMTP MTA

**ERLEBEN, WAS VERBINDET.** 

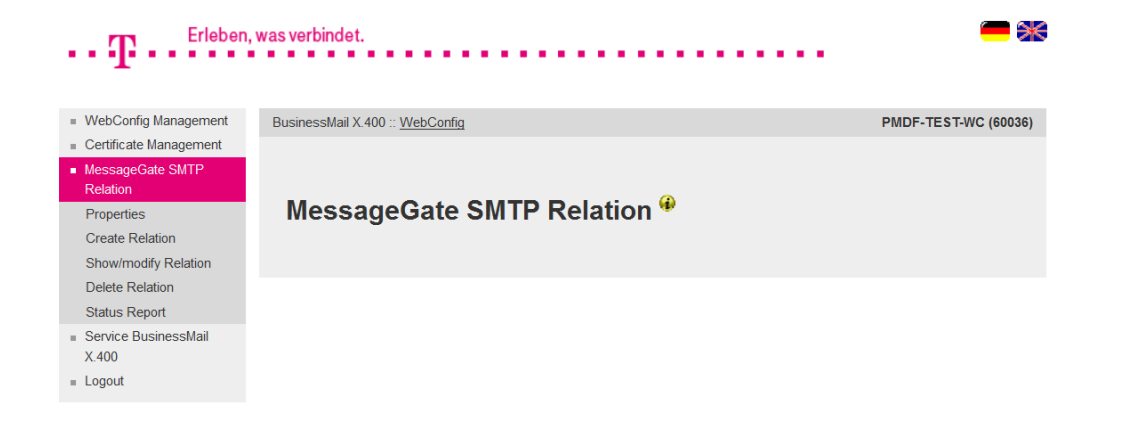

- In this main menu item, you may manage all database entries related to your SMTP MTA account.
- Available Configuration items: SMTP MTA properties, create, view/modify and delete SMTP MTA relations, view and download Status reports.

19.05.2023 - Produktmanagement BusinessMail X.400 - Web Interface SMTP MTA User V3.5 - Page 18

#### SMTP MTA – Properties (1) ЭK Erleben, was verbindet. WebConfig Management BusinessMail X.400 :: WebConfig PMDF-TEST-WC (60036) Certificate Management MessageGate SMTP Relation

#### MessageGate SMTP Relation :: Properties •

**ERLEBEN, WAS VERBINDET.** 

**BUSINESSMAIL X.400** 

Properties

Create Relation Show/modify Relation

Delete Relation Status Report

Service Business! X.400 Logout

User

WEB INTERFACE SMTP MTA

|       | X.400 Address n-id=2060036; p=PMDF-TEST; a | =VIAT-TEST; c=DE                                                                                                    |
|-------|--------------------------------------------|----------------------------------------------------------------------------------------------------|
| /lail |                                            |                                                                                                    |
|       | Properties 🤯                               |                                                                                                    |
|       | If MDN requested in SMTP message request a | X.400 Receipt Notification (RN) <                                                                                                  |
|       | If DN/NDN requested in X.400 message       | If RN/NRN requested in X.400 message                                                                                               |
|       | request a DSN in SMTP message 🔻            | request a MDN in SMTP message                                                                                                    |
|       |                                            |                                                                                                    |
|       | Message Expiration                         | 1440 Minutes                                                                                                    |
|       | X.400 Content Type                         | IPM84                                                                                                    |
|       | Bodypart 🤁                                 | IA5 Text<br>Bilateral (Bodypart 14)<br>ISO Latin 1<br>Depends on context (variable, flat)<br>Depends on context (variable, nested) |
|       | Mapping into SMTP address 😨                | Use X.400 address syntax<br>Mapping of all X.400 address elements<br>Only mapping into natural address<br>~                        |
|       | Encode binary data                         | base64 💌                                                                                                    |
|       | Purge time 🤨                               | 120 Hours                                                                                                    |
|       |                                            |                                                                                                    |
|       | Domain 🕐                                   | pmdf-test.de                                                                                                    |
|       | Comment                                    |                                                                                                    |
|       |                                            |                                                                                                    |

#### In this menu item, you may configure the properties of your account.

You must define the X.400 report, that should be requested in X.400 message, if the Email sender requested a Message Disposition Notification (MDN) in his mail

- Receipt Notification (RN)

- $\rightarrow$  Message was processed,
- Delivery Notification (DN)

 $\rightarrow$  Message was delivered. Use DN only in that case, that your Email server does not support the request of DSN (Delivery Status Notification). A NDN will always be requested and mapped into a DSN using appropriate error code.

#### **BUSINESSMAIL X.400** WEB INTERFACE SMTP MTA SMTP MTA – Properties (2)

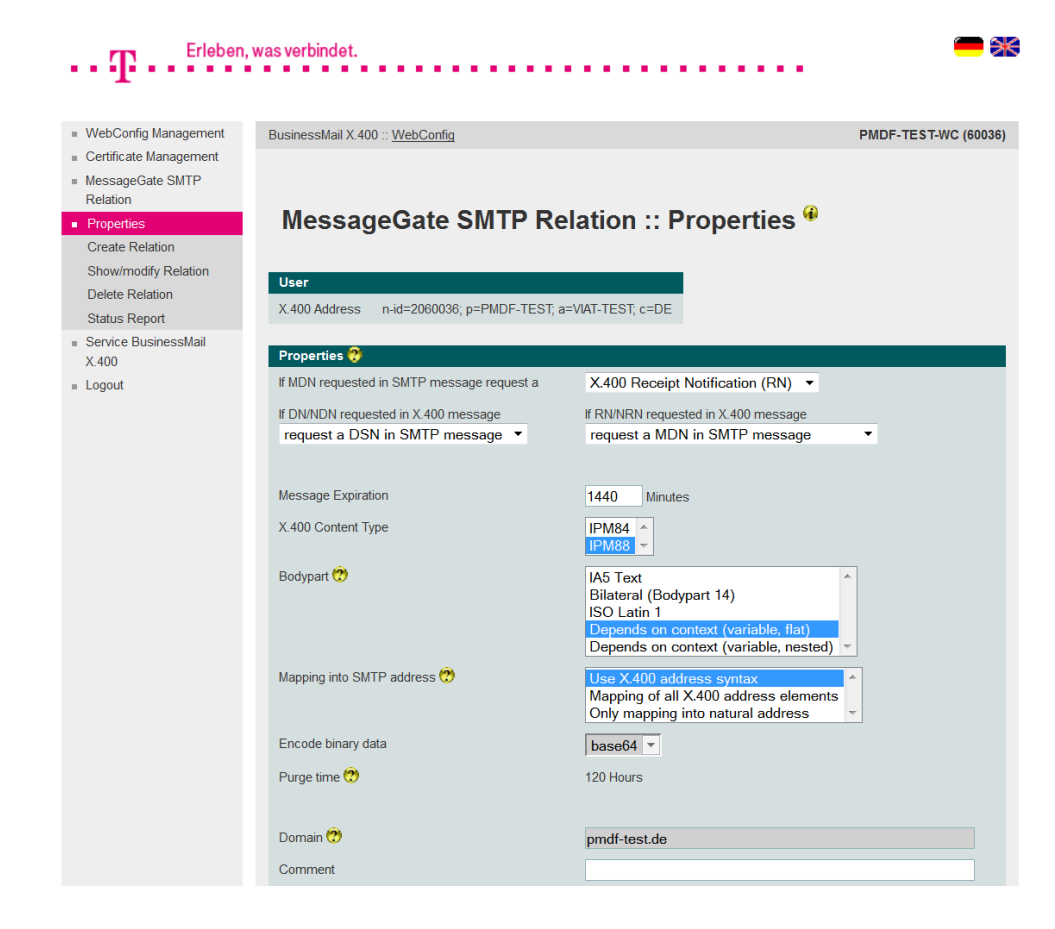

You may also configure, whether a Delivery Notification (DN) requested by X.400 originator, should be send as soon as the message has been handled by SMTP MTA or mapped into a DSN or MDN request in SMTP message. If your Email system does support the request of DSN, we recommend to use the value "request DSN" otherwise choose the value "directly send DN". The value "request MDN" should be only used, if you are able to guarantee, that the Email receiver will send a MDN in time ( $\rightarrow$  applications sending automatically an MDN).

#### **BUSINESSMAIL X.400** WEB INTERFACE SMTP MTA SMTP MTA – Properties (3)

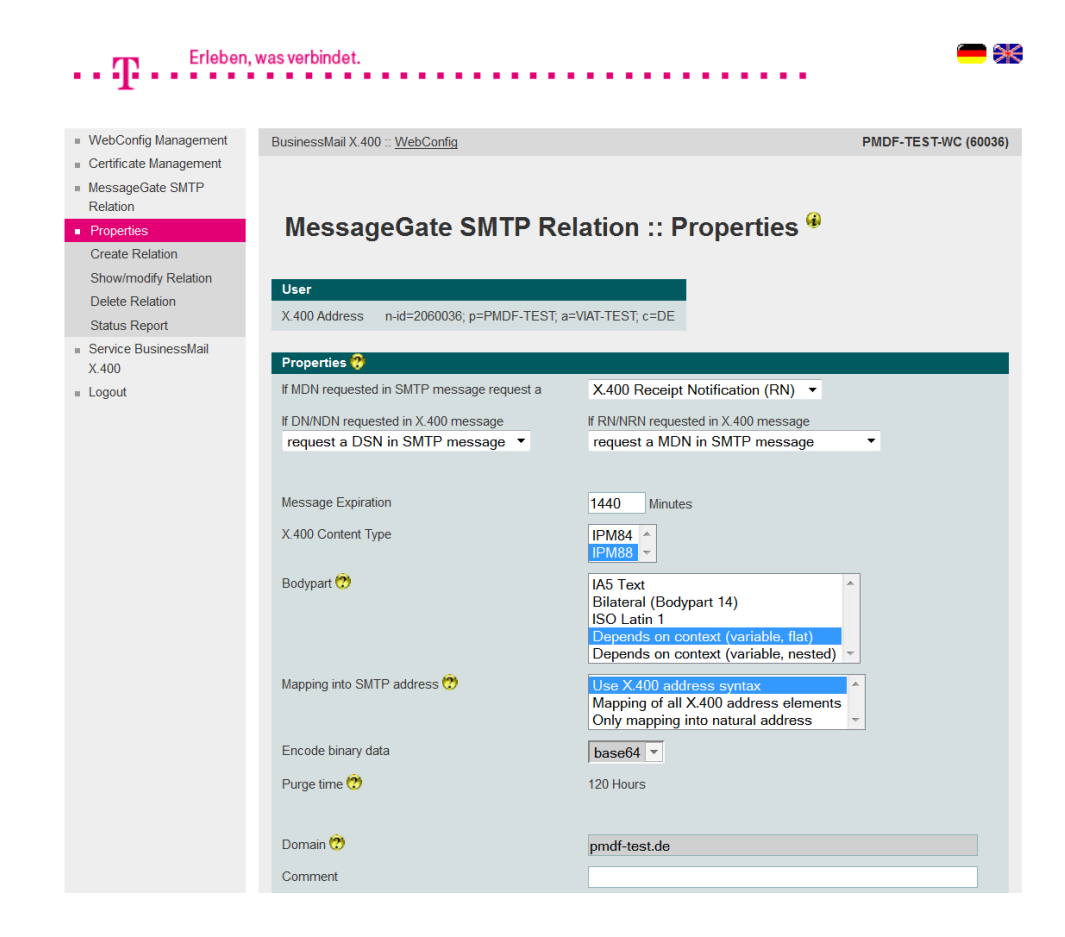

**ERLEBEN, WAS VERBINDET.** 

- Another configuration option is to decide, whether to request a MDN in SMTP message or not, if the X.400 originator had requested a RN/NRN.
- The parameter "Message Expiration" defines the expiration time of a X.400 mail and force the MTA to send an NDN, if the delivery is not possible in time.
- The parameter "X.400 Content Type" defines, whether to send a P2 message (84 Standard, includes IA5 Text and BP14) or a P22 message (additional BP15 General Text ISO-Latin-1 and FTAM Body Part).

#### **BUSINESSMAIL X.400** WEB INTERFACE SMTP MTA SMTP MTA – Properties (4)

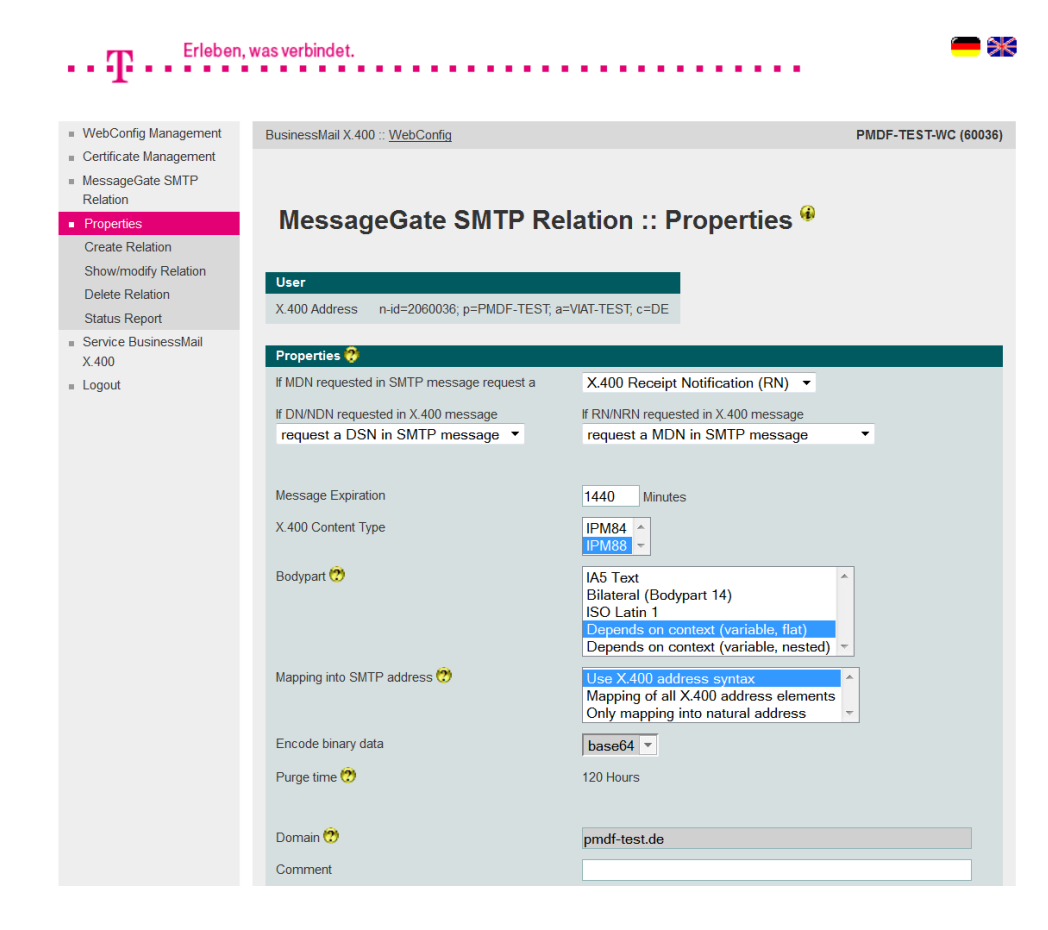

The parameter "Bodypart" defines the mapping of MIME into X.400 message content. In case of context dependency there are two options.
A nested MIME content might be mapped into a X.400 message body part (nested) or not (flat).
When choosing flat the information about the nested structure of MIME content will be not available for the X.400 recipient.

### **BUSINESSMAIL X.400** WEB INTERFACE SMTP MTA SMTP MTA – Properties (5)

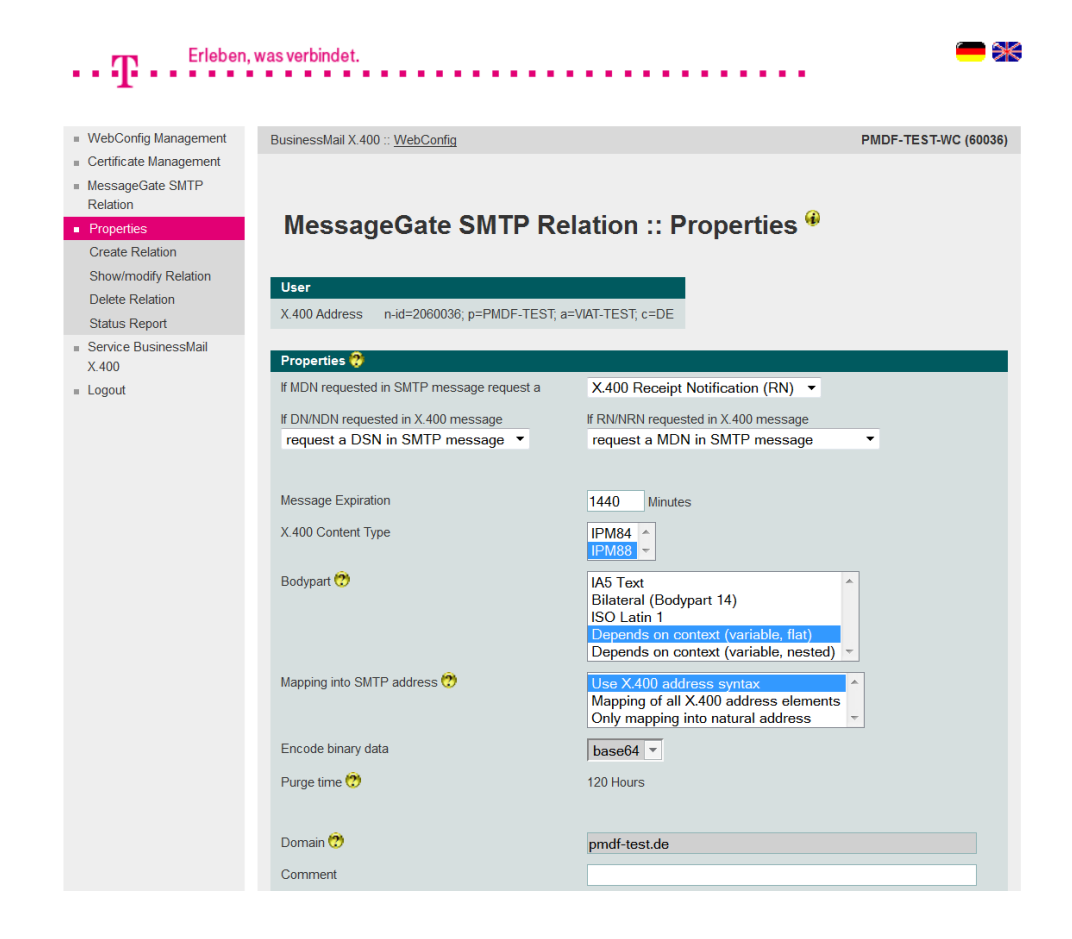

**ERLEBEN, WAS VERBINDET.** 

- The parameter "Mapping into SMTP address" defines whether the X.400 originator address in the SMTP message:
  - will be printed in local part left side of @ and separated by "/",
  - should be mapped into a "natural" RFC822 address and if there are address elements or characters without counterpart in the RFC822 a "Mixed" address should be created,

- should be mapped into a "natural" SMTP address only, so refuse the message if there are X.400 address elements or characters without counterpart in RFC822 and send an NDN.

#### **BUSINESSMAIL X.400** WEB INTERFACE SMTP MTA SMTP MTA – Create a new Relation (1)

| Erleben                                           | n, was verbindet.                                  | *     |
|---------------------------------------------------|----------------------------------------------------|-------|
| •                                                 |                                                    |       |
| <ul> <li>WebConfig Management</li> </ul>          | BusinessMail X.400 :: WebConfig PMDF-TEST-WC (60   | 0036) |
| <ul> <li>Certificate Management</li> </ul>        |                                                    |       |
| <ul> <li>MessageGate SMTP<br/>Relation</li> </ul> |                                                    |       |
| Properties                                        | MessageGate SMTP Relation :: Create new Relation * |       |
| <ul> <li>Create Relation</li> </ul>               |                                                    |       |
| Show/modify Relation                              |                                                    |       |
| Delete Relation                                   | X.400 Partner                                      |       |
| <ul> <li>Service BusinessMail</li> </ul>          | Liser Identification 2                             |       |
| X.400                                             |                                                    |       |
| Logout                                            | User ID                                            |       |
|                                                   |                                                    |       |
|                                                   | X.400 Address 😵                                    |       |
|                                                   | general                                            |       |
|                                                   | SMTP Address                                       |       |
|                                                   | Country (c) ADMD (a) PRMD (p)                      |       |
|                                                   | X.121 (x121)                                       |       |
|                                                   | UA ID (n-id)                                       |       |
|                                                   | Commonname (cn)                                    |       |
|                                                   | Commoniance (City                                  |       |
|                                                   | Given name (g) Surname (s)                         |       |
|                                                   | Constration (a) Initiale (i)                       |       |
|                                                   | Cenerauon (4) IIIIdats (1)                         |       |
|                                                   | Organization (o)                                   |       |
|                                                   |                                                    |       |
|                                                   | Org Unit 2 (002)                                   |       |

**ERLEBEN, WAS VERBINDET.** 

- In this menu item you may configure a new SMTP MTA relation used for all Email users in your system.
  - In section "X.400 Partner" you must add the User ID or the X.400 address of your partner. When entering the address of external partners, you may use special address masks (for example SMTP partner). If you enter a value to "User ID", you are not able to enter X 400 address elements.

#### **BUSINESSMAIL X.400** WEB INTERFACE SMTP MTA SMTP MTA – Create a new Relation (2)

| Domain defined Attributes (dda)       |                                         |
|---------------------------------------|-----------------------------------------|
| Type                                  | alue                                    |
| Туре                                  | 'alue                                   |
| Туре                                  | /alue                                   |
| Туре                                  | alue                                    |
|                                       |                                         |
| X 400 Properties                      |                                         |
| A.400110perties                       |                                         |
| Properties 😲                          |                                         |
| f MDN requested in SMTP message reque | est a X.400 Receipt Notification (RN) 🔻 |
| If DN/NDN requested in X.400 message  | If RN/NRN requested in X.400 message    |
| request a DSN in SMTP message         | ✓ request a MDN in SMTP message         |
|                                       |                                         |
| Message Expiration                    | 1440 Minutes                            |
| X.400 Content Type                    | IPM84                                   |
|                                       | IPM88 🔻                                 |
| Bodypart 🕐                            | IA5 Text                                |
|                                       | ISO Latin 1                             |
|                                       | Depends on context (variable, flat)     |
|                                       |                                         |
|                                       | Use X.400 address syntax                |
| wapping into Swite address 🕡          |                                         |
| mapping into SMTP address 👽           | Only mapping into natural address       |
| Encode binary data                    | Only mapping into natural address       |

- In X.400 Properties you may configure for this relation the type of requested X.400 report, to map a request RN, the type of X.400 message and how to deliver binary data. The SMTP MTA will use this values instead of those, defined in SMTP MTA properties.
- You may add a comment with a maximum length of 64 characters to this relation entry. The content of this comment will be used by filter mechanism within select relation menu (modify, delete).

#### **BUSINESSMAIL X.400** WEB INTERFACE SMTP MTA SMTP MTA – List existing Relations

| Erleben,                                          | , was verbin                                   | det.                                                                     | <b>—</b> •          |  |  |
|---------------------------------------------------|------------------------------------------------|--------------------------------------------------------------------------|---------------------|--|--|
|                                                   |                                                |                                                                          |                     |  |  |
| <ul> <li>WebConfig Management</li> </ul>          | BusinessM                                      | fail X.400 :: <u>WebConfig</u>                                           | PMDF-TEST-WC (60036 |  |  |
| Certificate Management                            |                                                |                                                                          |                     |  |  |
| <ul> <li>MessageGate SMTP<br/>Relation</li> </ul> |                                                |                                                                          |                     |  |  |
| Properties                                        | MessageGate SMTP Relation :: Modify Relation * |                                                                          |                     |  |  |
| Create Relation                                   |                                                |                                                                          |                     |  |  |
| <ul> <li>Show/modify Relation</li> </ul>          |                                                |                                                                          |                     |  |  |
| Delete Relation                                   | Selec                                          | ct Relation                                                              |                     |  |  |
| Status Report                                     |                                                |                                                                          |                     |  |  |
| Service BusinessMail<br>× 400                     | Filter:                                        | <b>*</b>                                                                 |                     |  |  |
| 7.400<br>= Logout                                 | User ID                                        | X.400 Partner                                                            |                     |  |  |
| = Logour                                          | 49637                                          | cn=ipm tester; g=ipm; s=tester; o=testag; n-id=2049637; a=VIAT-TEST; c=  | =DE                 |  |  |
|                                                   | 49638                                          | cn=edi tester; g=edi; s=tester; o=testag; n-id=2049638; a=VIAT-TEST; c=E | DE                  |  |  |
|                                                   | 49639                                          | cn=as2 tester; g=as2; s=tester; o=testag; n-id=2049639; a=VIAT-AS2; c=E  | DE                  |  |  |
|                                                   | 49640                                          | chemoate tester: gemoate: setester: getestag: n-id=2049640; peMGATE:     | a=VIAT-TEST c=DE    |  |  |

**ERLEBEN, WAS VERBINDET.** 

- In this menu item you will see all relations configured for your SMTP MTA account.
- While entering a search string, you may reduce the number of displayed entries. The search mechanism will also consider the comments added to the relation entries.
- Select a SMTP MTA relation via double click of mouse to modify the values.

#### **BUSINESSMAIL X.400** WEB INTERFACE SMTP MTA SMTP MTA – Modify Relation

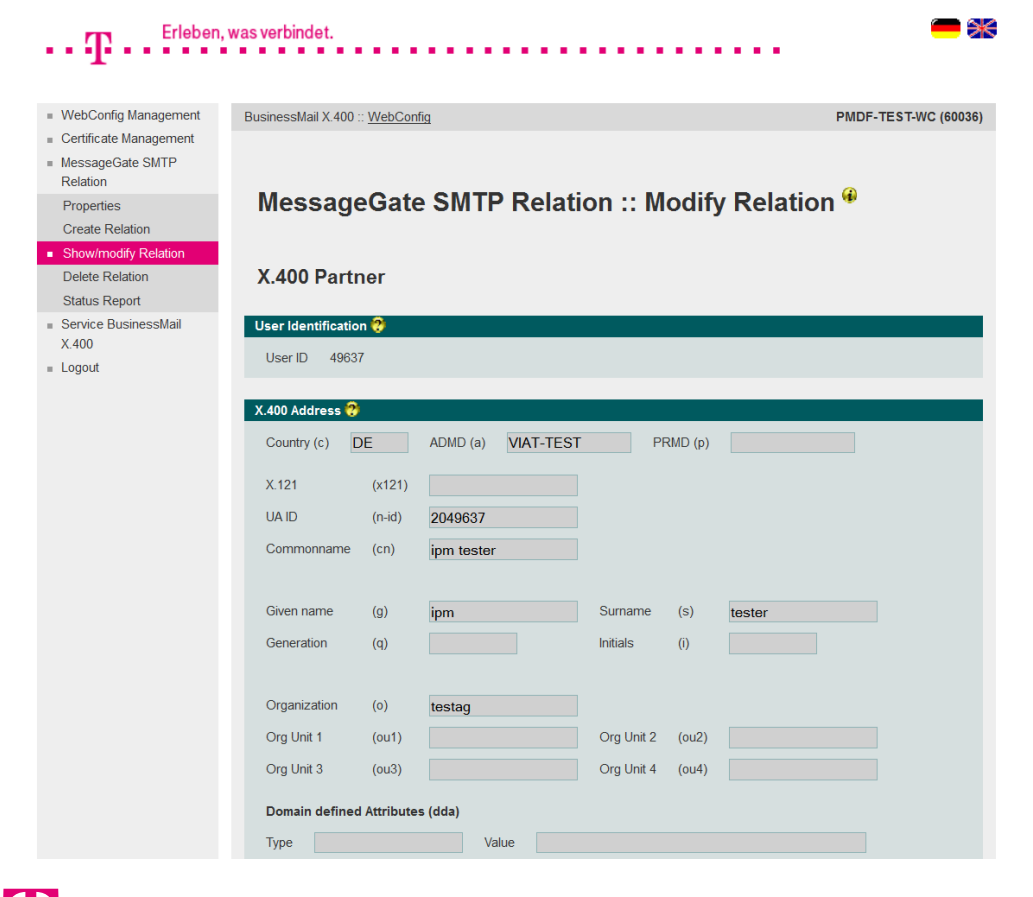

 In this menu item you may modify the values of configured relation (X.400 address and X.400 properties).

#### **BUSINESSMAIL X.400** WEB INTERFACE SMTP MTA SMTP MTA – Delete Relation

| • <b>T</b> • • <sup>Erleben</sup>                                                 | , was verbind | 1et.                                                                |                        |
|-----------------------------------------------------------------------------------|---------------|---------------------------------------------------------------------|------------------------|
| WebConfig Management                                                              | BusinessMa    | ail X.400 :: <u>WebConfig</u>                                       | PMDF-TEST-WC (600      |
| <ul> <li>Certificate Management</li> <li>MessageGate SMTP<br/>Relation</li> </ul> |               |                                                                     |                        |
| Properties                                                                        | Mes           | sageGate SMTP Relation :: Delet                                     | e Relation 🍟           |
| Create Relation                                                                   |               |                                                                     |                        |
| Show/modify Relation                                                              |               |                                                                     |                        |
| Delete Relation                                                                   | Selec         | t Relation                                                          |                        |
| Status Report                                                                     | Eiter         | Ô                                                                   |                        |
| X.400                                                                             | Filler.       | V                                                                   |                        |
| Logout                                                                            | User ID       | X.400 Partner                                                       |                        |
|                                                                                   | 49637         | cn=ipm tester; g=ipm; s=tester; o=testag; n-id=2049637; a=VIAT-TES  | it; c=DE               |
|                                                                                   | 49638         | cn=edi tester; g=edi; s=tester; o=testag; n-id=2049638; a=VIAT-TEST | ; c=DE                 |
|                                                                                   | 49639         | cn=as2 tester; g=as2; s=tester; o=testag; n-id=2049639; a=VIAT-AS2  | ; c=DE                 |
|                                                                                   | 49640         | chemoate tester: demoate: setester: detestad: h-id=2049640; h=MGA   | ATE: a=VIAT-TEST: c=DE |

- In this menu item you may delete a configured SMTP MTA relation.
- Select a relation via double click of mouse to delete this entry.
- You must confirm to delete this SMTP MTA relation.

ERLEBEN, WAS VERBINDET.

## **BUSINESSMAIL X.400** WEB INTERFACE SMTP MTA SMTP MTA – Status Report (1)

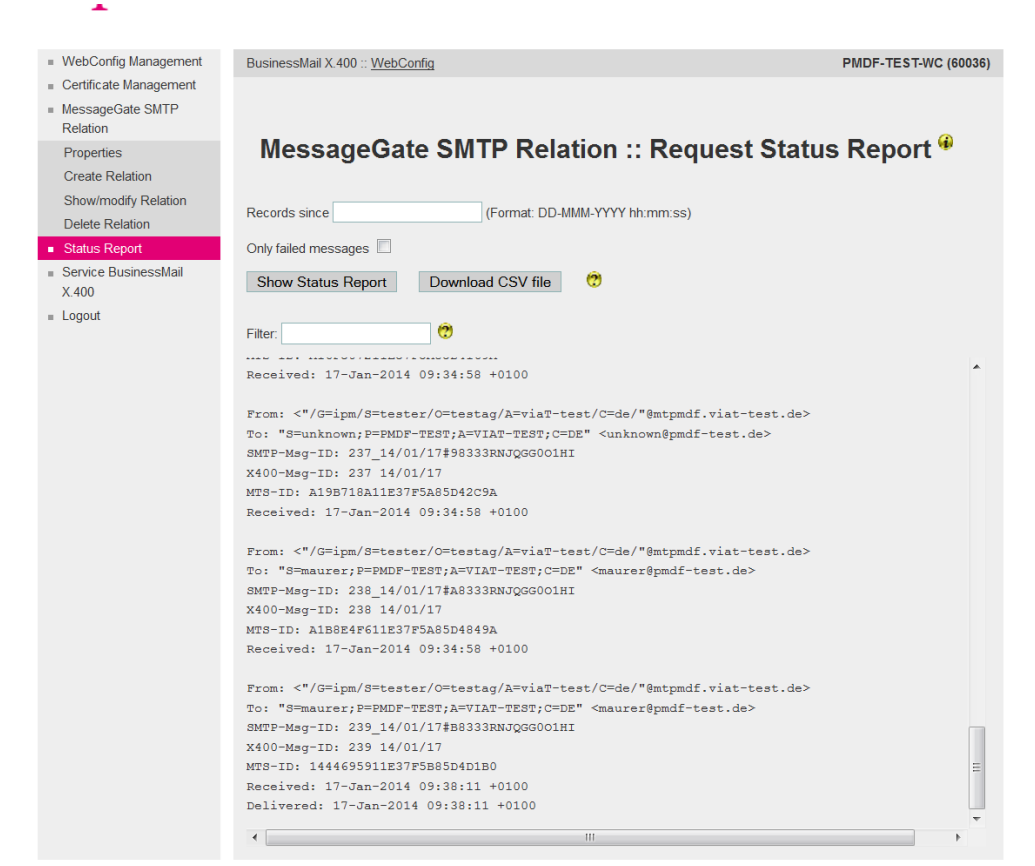

 In this menu item you may request status information of transactions (X.400 → SMTP or SMTP → X.400).

You have the option to view this Status report directly in GUI. You may enter a date to reduce the number of displayed entries. Other options are to choose "Only failed messages" or to enter a search string. The Status report will always show sent and received message entries with format "History".

## **BUSINESSMAIL X.400** WEB INTERFACE SMTP MTA SMTP MTA – Status Report (2)

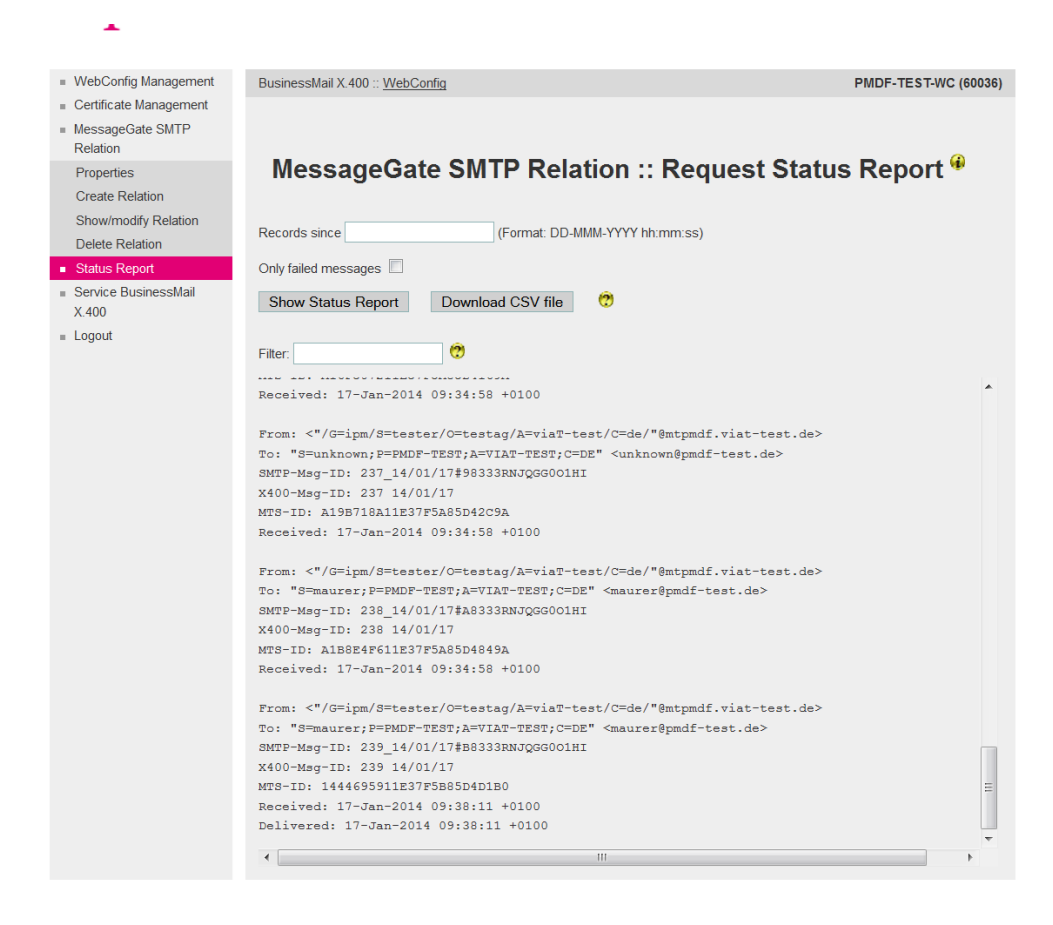

- In difference to MessageGate File Interface and AS2 Gateway the status report entry of SMTP MTA includes originator's and recipient's address.
  - Depending on number of X.400 recipients in Email, there will be an equivalent number of entries in Status report where the Order and Message ID will be identical. Only the recipient address will unambiguous identify the entry. It is possible to use "To:", "Cc:" or "Bcc:" to address the partners. For X.400 messages send to your Email system, there will be only one entry.

### **BUSINESSMAIL X.400** WEB INTERFACE SMTP MTA SMTP MTA – Status Report (3)

 WebConfig Management BusinessMail X.400 :: WebConfig PMDF-TEST-WC (60036) Certificate Management MessageGate SMTP Relation MessageGate SMTP Relation :: Request Status Report <sup>@</sup> Properties Create Relation Show/modify Relation Records since (Format: DD-MMM-YYYY hh:mm:ss) Delete Relation Only failed messages Status Report X Service BusinessMail Opening StatusReport 20140117-092606.csv Show Status Report Down X 400 You have chosen to open: Logout 0 Filter: StatusReport\_20140117-092606.csv which is: csv File Received: 17-Jan-2014 09:34:5 from: https://securep7.viat-test.de:8443 What should Firefox do with this file? From: <"/G=ipm/S=tester/O=tes To: "S=unknown; P=PMDF-TEST; A= Open with Editor (default) -SMTP-Msg-ID: 237 14/01/17#983 X400-Msg-ID: 237 14/01/17 Save File MTS-ID: A19B718A11E37F5A85D42 Do this automatically for files like this from now on. Received: 17-Jan-2014 09:34:5 From: <"/G=ipm/S=tester/O=tes To: "S=maurer; P=PMDF-TEST; A=V OK Cancel SMTP-Msg-ID: 238 14/01/17#A83 X400-Msg-ID: 238 14/01/17 MTS-TD: A188F4F611F37F5A85D4849A Received: 17-Jan-2014 09:34:58 +0100 From: <"/G=ipm/S=tester/O=testag/A=viaT-test/C=de/"@mtpmdf.viat-test.de> To: "S=maurer;P=PMDF-TEST;A=VIAT-TEST;C=DE" <maurer@pmdf-test.de> SMTP-Msg-ID: 239\_14/01/17#B8333RNJQGG001HI X400-Msg-ID: 239 14/01/17 MTS-ID: 1444695911E37F5B85D4D1B0 Received: 17-Jan-2014 09:38:11 +0100 Delivered: 17-Jan-2014 09:38:11 +0100

- If you want to download the Status report, you may add a date or choose the option "Only failed messages" to reduce the number of entries added to file. You may download the CSV file into your environment or open it directly. There will be entries for sent and received X.400 messages in Status report with format "History".
- The address type ("To", "Cc", "Bcc") will be defined in column "Rcpt Type".

#### **BUSINESSMAIL X.400** WEB INTERFACE SMTP MTA Service BusinessMail X.400

ERLEBEN, WAS VERBINDET.

| •• <b>T</b> •• <sup>Erleben</sup>                  | , was verbindet.                | - *                   |
|----------------------------------------------------|---------------------------------|-----------------------|
| WebConfig Management                               | BusinessMail X.400 :: WebConfig | PMDF-TE ST-WC (60036) |
| <ul> <li>Certificate Management</li> </ul>         |                                 |                       |
| <ul> <li>MessageGate SMTP<br/>Relation</li> </ul>  |                                 |                       |
| <ul> <li>Service BusinessMail<br/>X.400</li> </ul> | Service BusinessMail X.400 🍟    |                       |
| Service Information                                |                                 |                       |
| Add Email Address                                  |                                 |                       |
| Show/Modify Email<br>Address                       |                                 |                       |
| Delete Email Address                               |                                 |                       |
| = Logout                                           |                                 |                       |

In this main menu item, you will find information about the system status and other information about the BusinessMail X.400 service (Link to URL "https://www.service-viat.de"). You also have the possibility to manage Email addresses to receive technical information (Access Info, TecInfo, Trouble Info). Those Emails will contain current and important technical information about the BusinessMail X.400 service you should depending on type of Email provide to operation staff and/or to the person in charge of your application.

#### **BUSINESSMAIL X.400** WEB INTERFACE SMTP MTA Service BusinessMail X.400 – Add Email Address (1)

| $\cdot \cdot T$ · · · Erleben                                                             | , was verbindet.                                                                                           | •••••                        | - *                  |
|-------------------------------------------------------------------------------------------|----------------------------------------------------------------------------------------------------|------------------------------|----------------------|
| <ul> <li>WebConfig Management</li> <li>Certificate Management</li> </ul>                  | BusinessMail X.400 :: W                                                                                    | ebConfig                     | PMDF-TEST-WC (60036) |
| <ul> <li>MessageGate SMTP<br/>Relation</li> <li>Service BusinessMail<br/>X.400</li> </ul> | Customer                                                                                                   | Information :: Add Address 🏶 |                      |
| Service Information AddEmal Address Show/Modify Email Address Delete Email Address Logout | Address Data<br>Email Address<br>Email Type<br>Techno Flag<br>Name<br>Phone<br>Techno Send Date<br>Ok Canc | Access Info                  |                      |

In this menu item you may add beneath other contact information (Name, phone number) an Email address to receive information (either Access Info or TecInfo or Trouble Info). By default, the TecInfo address is not enabled to receive a TecInfo (the other two are always enabled). You may enable it directly or later in menu item Show/ Modify. Please make sure that your Email service will deliver all Emails send with the originator address info@service-viat.de into this mailbox.

#### **BUSINESSMAIL X.400** WEB INTERFACE SMTP MTA Service BusinessMail X.400 – Add Email Address (2)

| •• T •• Erleben                                                                                                    | , was verbindet.                                                                                        |                       |
|----------------------------------------------------------------------------------------------------|----------------------------------------------------------------------------------------------------|-----------------------|
| <ul> <li>WebConfig Management</li> </ul>                                                                                  | BusinessMail X.400 :: WebConfig                                                                         | PMDF-TE ST-WC (60036) |
| <ul> <li>Certificate Management</li> <li>MessageGate SMTP<br/>Relation</li> <li>Service BusinessMail<br/>X.400</li> </ul> | Customer Information :: Add Address                                                                     | Ð                     |
| Service Information                                                                                                    | Address Data ?                                                                                          |                       |
| Addeniar Address     Show/Modify Email     Address     Delete Email Address     Elogout                                   | Email Address Email Type  Access Info  TecInfo Flag Deactivated  Name Phone TecInfo Send Date Ok Cancel |                       |

If you own several X.400 accounts, you should configure Info Email addresses only in one of them. WebConfig does check that there is no duplicate address within this account but not within whole DB. So, if an Email address is configured several times in different accounts WebConfig will send a corresponddent number of Info messages to this Email address.

#### **BUSINESSMAIL X.400** WEB INTERFACE SMTP MTA Service BusinessMail X.400 – Modify Email Address (1)

| - T - Erleben                                      | , was verbindet.                         | ••••                  |
|----------------------------------------------------|------------------------------------------|-----------------------|
| _                                                  |                                          |                       |
| WebConfig Management                               | BusinessMail X.400 :: WebConfig          | PMDF-TE ST-WC (60036) |
| Certificate Management     MessageGate SMTP        |                                          |                       |
| Relation                                           |                                          |                       |
| <ul> <li>Service BusinessMail<br/>X.400</li> </ul> | Customer Information :: Change/Activ     | ate/Deactivate        |
| Service Information                                | Address                                  |                       |
| Add Email Address                                  |                                          |                       |
| <ul> <li>Show/Modify Email<br/>Address</li> </ul>  | Select Email Address                     |                       |
| Delete Email Address                               |                                          |                       |
| <ul> <li>Logout</li> </ul>                         | Filter:                                  |                       |
|                                                    | Email Addresses Email Type Technfo Flag  |                       |
|                                                    | hans.huber@testag.de TecInfo Deactivated |                       |
|                                                    |                                          |                       |
|                                                    |                                          |                       |

- In this menu item you will see all configured Email addresses, the type and the status (TecInfo) of those addresses.
- Select an address via double click of mouse to view or modify this entry.

🔹 🔹 🔹 ERLEBEN, WAS VERBINDET.

#### **BUSINESSMAIL X.400** WEB INTERFACE SMTP MTA Service BusinessMail X.400 – Modify Email Address (2)

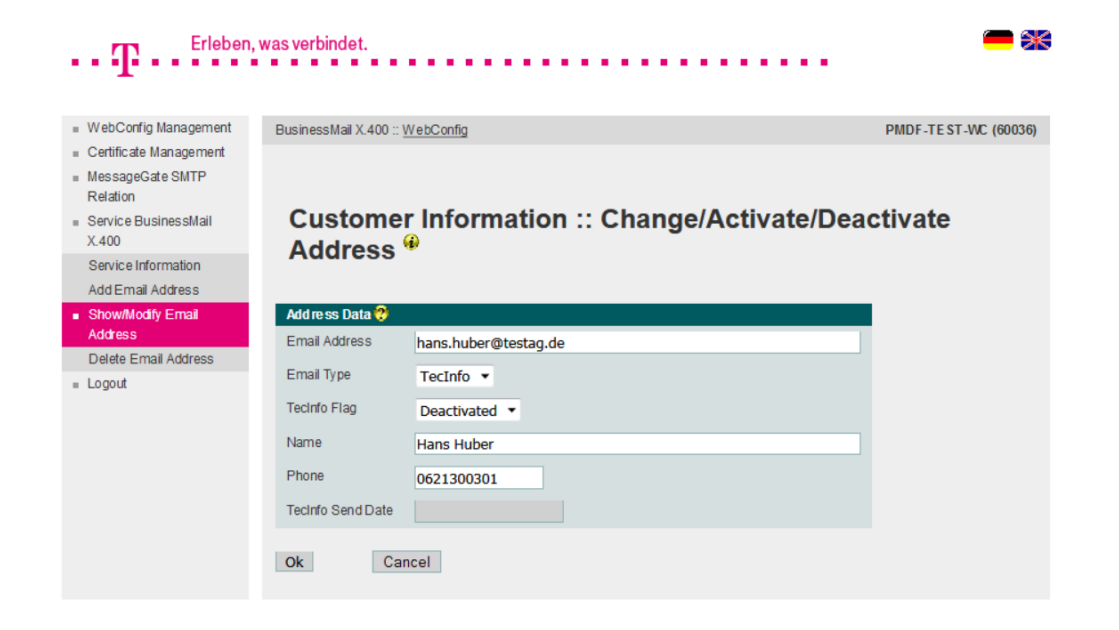

- In this menu item you may modify the contact information, an existing Email address, the type or in case of TecInfo enable/disable this address.
- "Send Date" will provide you the creation date of the last TecInfo send to this Email address.

#### **BUSINESSMAIL X.400** WEB INTERFACE SMTP MTA Service BusinessMail X.400 – Delete Email Address

| ••• $\mathbf{T}$ ••• Erleben,                                                               | n, was verbindet.                                                                 | <b>- *</b>            |
|---------------------------------------------------------------------------------------------|-----------------------------------------------------------------------------------|-----------------------|
| WebConfig Management                                                                        | BusinessMail X.400 :: WebConfig                                                   | PMDF-TE ST-WC (60036) |
| Certificate Management     MessageGate SMTP     Relation     Service BusinessMail     X.400 | Customer Information :: Delete Address 🏶                                          |                       |
| Service Information<br>Add Email Address<br>Show/Modify Email<br>Address                    | Select Email Address                                                              |                       |
| Delete Ernail Address     Logout                                                            | Email Addresses Email Type Techno Flag<br>hans.huber@testag.de Techno Deactivated |                       |

- In this menu item you may delete an existing Email address.
- Select an address via double click of mouse to delete this entry.
- You must confirm to delete this Email address.

ERLEBEN, WAS VERBINDET.

# BUSINESSMAIL X.400 THANK YOU!

**T**··

ERLEBEN, WAS VERBINDET.